# **CommuniGate-Kalender in Thunderbird**

Wenn der Kalender in CommuniGate angelegt ist, kann er dann auch komfortabler und übersichtlicher in einem E-Mail-Programm genutzt werden, das auch Kalender verwaltet. Ein Beispiel ist Thunderbird. Andere Beispiele sind Microsoft Outlook und Apple iCal.

## Kalender einbinden

| Neuen Kalender erstellen |                                                                         |   |  |  |  |  |
|--------------------------|-------------------------------------------------------------------------|---|--|--|--|--|
| Einen neuen Kale         | nder erstellen                                                          |   |  |  |  |  |
| Ort Ihres Kalender       | 's feststellen                                                          |   |  |  |  |  |
| Geben Sie<br>Kalender    | e die benötigten Informationen an, um auf Ihren externen<br>zuzugreifen |   |  |  |  |  |
| Format:                  | 🔿 iCalendar (ICS)                                                       |   |  |  |  |  |
|                          | CalDAV                                                                  |   |  |  |  |  |
|                          | O Sun Java System Calendar Server (WCAP)                                |   |  |  |  |  |
| Adresse:                 | Adresse: https://mail.uni-freiburg.de/CalDAV/namedesKalenders           |   |  |  |  |  |
| ✓ Offline-Unterstützung  |                                                                         |   |  |  |  |  |
|                          |                                                                         |   |  |  |  |  |
|                          |                                                                         |   |  |  |  |  |
|                          |                                                                         |   |  |  |  |  |
|                          | < Zurück Weiter > Abbreche                                              | n |  |  |  |  |

Dialog zur Eingabe der Kalenderadresse

Der Kalender wird folgendermaßen eingebunden: *Datei*  $\rightarrow$  *Neu*  $\rightarrow$  *Kalender*, oder in der Kalenderansicht links unter *Kalender* mit der rechten Maustaste auf *Privat* klicken, *Neuer Kalender...* auswählen, *im Netzwerk* auswählen, Format: *CalDAV* und bei *Adresse* den Pfad des Kalenders, https://mail.uni-freiburg.de/CalDAV/namedesKalenders (wie im Screenshot rechts), eingeben. Hier ist es wichtig, auf die **Groß- und Kleinschreibung** zu achten. **namedesKalenders** ersetzen Sie durch das Alias, das Sie dem Kalender im CommuniGate zugewiesen haben, also **nicht** dem vollen Namen, der mit '~' beginnt.

Dann gibt man diesem Kalender noch einen Namen und eine Akzentfarbe und kann auf *fertigstellen* klicken. Man wird dann u.U. **zwei mal** nach einem Passwort, für CalDAV und für UserDAV gefragt. Dort ist *Login* die komplette Mailadresse und *Passwort* das Mailpasswort. Dieses kann man speichern. Danach muss man beim Einrichten weiterer Kalender kein Passwort mehr eingeben.

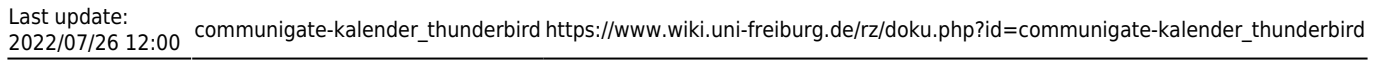

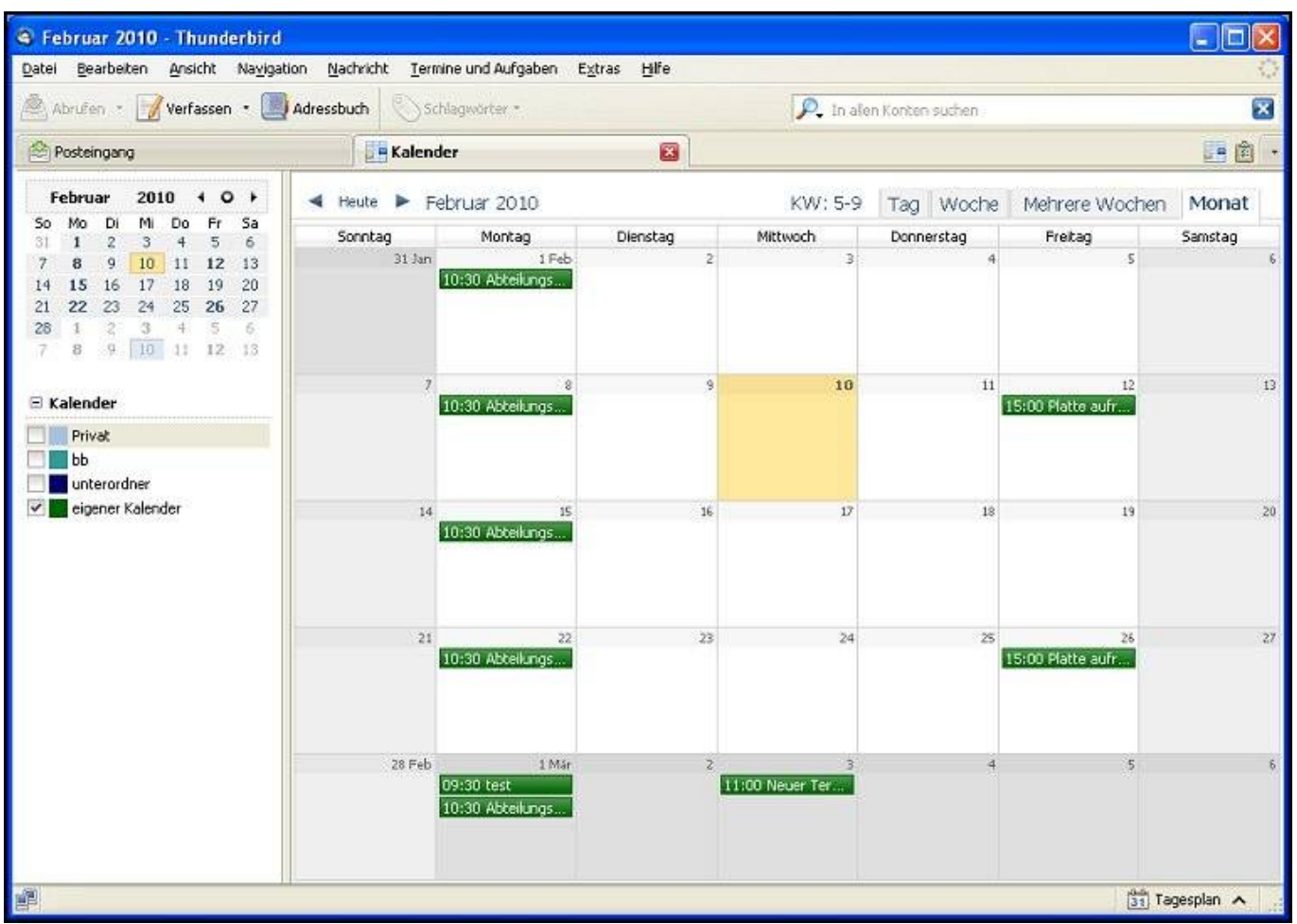

Ansicht des fertig eingerichteten Kalenders

### Fremden Kalender einbinden

Auf dem gleichen Weg kann man auch andere fremde Kalender einfügen (die, wie unter **Kalender freigeben/abonnieren** beschrieben, vorher im Webmail freigegeben und abonniert werden müssen). Da man für die fremden Kalender das Passwort nicht kennt, gibt man in der Adresse den Pfad mit Alias-Namen an (so wie im Webmail abonniert). Daher muss man bei 'Adresse' folgendes eingeben:

| 2023/11/01 21:21                       | 3/5                                                                                                | CommuniGate-Kalender in Thunderbird |
|----------------------------------------|----------------------------------------------------------------------------------------------------|-------------------------------------|
| Neuen Kalender e                       | erstellen                                                                                          | ×                                   |
| Einen neuen Kale<br>Ort Ihres Kalender | ender erstellen<br>rs feststellen                                                                  |                                     |
| Geben Sie<br>Kalender<br>Formati       | e die benötigten Informationen an, um auf Ihren externen<br>zuzugreifen                            |                                     |
| Format:                                | <ul> <li>Calendar (ICS)</li> <li>CalDAV</li> <li>Sun Java System Calendar Server (WCAP)</li> </ul> |                                     |
| Adresse:                               | https://mail.uni-freiburg.de/CalDAV/namedesfremdenKalenc                                           |                                     |
|                                        | < <u>Z</u> urück <u>W</u> eiter > Abbrec                                                           | hen                                 |

So sieht die Ansicht mit beiden Kalendern aus:

| 😂 21. Februar - 20. März 2010                                            | - Thunderbird                        |                                |            |                  |                   |                         |            |
|--------------------------------------------------------------------------|--------------------------------------|--------------------------------|------------|------------------|-------------------|-------------------------|------------|
| <u>Datei B</u> earbeiten <u>A</u> nsicht Na <u>v</u> iga                 | ation <u>N</u> achricht <u>T</u> erm | ine und Aufgaben E <u>x</u> l  | tras Hilfe |                  |                   |                         | 0          |
| 🚔 Abrufen 🔹 📝 Verfassen 🔹 📃                                              | Adressbuch 🔊 Sc                      | nlagwörter *                   |            | 🔎 In al          | len Konten suchen |                         | ×          |
| Posteingang                                                              | <b>Kalend</b>                        | ler                            |            |                  |                   |                         | E 🖻 🔹      |
| Februar 2010 ◀ O ▸                                                       | ◄ Heute ► 2                          | 1. Februar – 20. Mä            | irz 2010   | KW: 8-11         | Tag Woche         | Mehrere Wocher          | 1 Monat    |
| So Mo Di Mi Do Fr Sa                                                     | Sonntag                              | Montag                         | Dienstag   | Mittwoch         | Donnerstan        | Freitag                 | Samstan    |
| 7 8 9 10 11 12 13                                                        | 21 Feb                               | 22                             | 23         | 24               | 25                | 26                      | 27         |
| 14 15 16 17 18 19 20                                                     |                                      | 10:30 Abteilungs               |            |                  |                   | 15:00 Platte aufr       |            |
| 21 22 23 24 25 26 27                                                     |                                      |                                |            |                  |                   |                         |            |
| 28 1 2 3 4 5 6                                                           |                                      |                                |            |                  |                   |                         |            |
| 7 8 9 10 11 12 13                                                        |                                      |                                |            |                  |                   |                         |            |
| 🗉 Kalender                                                               | 28 Feb                               | 1 Mär                          | 2          | 3                | 4                 | 5                       | 6          |
| Privat<br>bb<br>unterordner<br>eigener Kalender<br>fremdkal.selbe.domain |                                      | 09:30 test<br>10:30 Abteilungs |            | 11:00 Neuer Ter  |                   |                         |            |
|                                                                          | 7                                    | 8                              | 9          | 10               | 11                | 12                      | 13         |
|                                                                          | 14                                   | 10:30 Abbeilungs<br>15         | 16         | 09:00 2. Testter | 15:00 Testtermin  | IS:00 Platte aufr<br>19 | 20 Mär     |
|                                                                          |                                      | 10:30 Abteilungs               |            |                  |                   | 1311 Ta                 | igesplan 🔺 |

Ein fremder Kalender aus einer anderen Domain wird genauso eingebunden, nachdem er zunächst in Webmail eingerichtet wurde.

Und so ist dann die Ansicht mit den drei Kalendern:

| 3 21. Februar - 20. März 2010                                                                                                    | ) - Thunderbird                                     |                        |                        |                        |                         |                                        |
|----------------------------------------------------------------------------------------------------|-----------------------------------------------------|------------------------|------------------------|------------------------|-------------------------|----------------------------------------|
| Datei Bearbeiten Ansicht Naviga                                                                                                    | tion <u>N</u> achricht <u>T</u> ermine und Aufgaben | Extras Hilfe           |                        |                        |                         | 14 1 1 1 1 1 1 1 1 1 1 1 1 1 1 1 1 1 1 |
| 🖄 Abrufen 🔹 📝 Verfassen 🔹 📃                                                                                                    | Adressbuch Schlagwörter •                           |                        | 🔎 In a                 | llen Konten suchen     |                         |                                        |
| Posteingang                                                                                                    | Kalender                                            |                        |                        |                        |                         | - É                                    |
| Februar 2010 ◀ O →                                                                                                    | 🔺 Heute 🕨 21. Februar – 20.                         | März 2010              | KW: 8-11               | Tag Woche              | Mehrere Wocher          | Monat                                  |
| So Mo Di Mi Do Fr Sa<br>31 1 2 3 4 5 6                                                                                                    | Sonntag Montag                                      | Dienstag               | Mittwoch               | Donnerstag             | Freitag                 | Samstag                                |
| 7     8     9     10     11     12     13       14     15     16     17     18     19     20       21     22     23     24     25     26     27       28     1     2     3     4     5     6       7     8     9     10     11     12     13 | 21 Feb 22<br>10:30 Abteilungs                       | 23                     | 24                     | 25                     | 26<br>15:00 Platte aufr | 27                                     |
| Kalender  Privat  bb  unterordner  elgener Kalender  fremdkal.selbe.domain                                                                                                    | 28 Feb 1 Mär<br>09:30 test<br>10:30 Abteilungs      | 2                      | 3<br>11:00 Neuer Ter   | 4                      | 5                       | 6                                      |
| 🗹 📕 fremdkal.andere.domain                                                                                                    | 7 8<br>08:30 jeden Mon<br>10:30 Abteilungs          | 9<br>12:00 noch ein te | 10<br>09:00 2. Testter | 11<br>15:00 Testtermin | 12<br>15:00 Platte aufr | 13                                     |
|                                                                                                    | 14 15<br>09:30 jeden Mon<br>10:30 Abteilungs        | 16<br>10:00 Termin     | 17                     | 18                     | 19                      | 20 Mär                                 |
|                                                                                                    |                                                     |                        |                        | Ungelesen: 3           | Gesamt: 221             | gesplan 🔺 🔡                            |

Auch Kalender, die Unterordner von anderen Kalendern sind, kann man anzeigen. Sie werden genauso eingerichtet, bei Adresse muss dann folgendes stehen:

#### Neuen Kalender erstellen

Ort Ihres Kalenders feststellen

#### Einen neuen Kalender erstellen

| Format:  | 🔿 iCalendar (ICS)                                              |
|----------|----------------------------------------------------------------|
|          | CalDAV                                                         |
|          | O Sun Java System Calendar Server (WCAP)                       |
| Adresse: | https://mail.uni-freiburg.de/CalDAV/Calendarname%2Funterordner |
|          | ✓ Offline-Unterstützung                                        |
|          |                                                                |
|          |                                                                |
|          |                                                                |
|          |                                                                |
|          |                                                                |
|          |                                                                |

×

## Termin eintragen

Um einen Termin im thunderbird einzustellen, oben auf 'Termin und Aufgaben' 'Neuer Termin...'klicken:

| 🛗 Neuer Terr                                             | min: Neuer Termin                     |              |                                     |                  | X |  |  |
|----------------------------------------------------------|---------------------------------------|--------------|-------------------------------------|------------------|---|--|--|
| <u>D</u> atei <u>B</u> earbeit                           | ten <u>A</u> nsicht <u>E</u> instelli | unge         | n <u>H</u> ilfe                     |                  |   |  |  |
| Speichern und Schließen Teilnehmer einladen Privatsphäre |                                       |              |                                     |                  |   |  |  |
| <u>T</u> itel:                                           | Neuer Termin                          |              |                                     |                  |   |  |  |
| <u>O</u> rt:                                             |                                       |              |                                     |                  |   |  |  |
| Kategor <u>i</u> e:                                      | Keine                                 | ~            | <u>K</u> alender:                   | unterordner      | ~ |  |  |
|                                                          | Gan <u>z</u> tägig                    | Privat<br>bb |                                     |                  |   |  |  |
| Beginn:                                                  | 10.03.2010                            | *            | 17:00                               | unterordner      |   |  |  |
| E <u>n</u> de:                                           | 10.03.2010                            | *            | 18:00                               | eigener Kalender |   |  |  |
| <u>W</u> iederholen:                                     | Wiederholt sich nicht                 | ~            | fremdkal.selbe.d<br>fremdkal.andere |                  |   |  |  |
| Erinnerung:                                              | Keine Erinnerung                      | *            |                                     |                  |   |  |  |
| Beschreibung:                                            |                                       |              |                                     |                  |   |  |  |
|                                                          |                                       |              |                                     |                  |   |  |  |

Am Schluß auf 'Speichern und Schließen' klicken und der Termin ist nun im ausgewählten Kalender eingetragen. Er wird auch im Webmail synchronisiert. Auch hier können per Email mehrere Personen über den Termin informiert werden (Teilnehmer einladen). Diese bekommen dann eine Mail und können den Termin mit Begründung akzeptieren oder ablehnen. Akzeptieren sie ihn, wird er in ihren Kalender eingetragen und der Absender bekommt die Nachricht, dass der Termin akzeptiert wurde. Wir er abgeleht, geht auch eine Mail mit Begründung an den Absender.

### E-Mail - Artikelübersicht, Artikel zum tag: kalender

From: https://www.wiki.uni-freiburg.de/rz/ - **RZ** 

Permanent link: https://www.wiki.uni-freiburg.de/rz/doku.php?id=communigate-kalender\_thunderbird

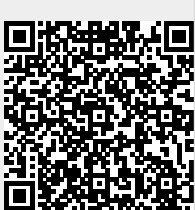

Last update: 2022/07/26 12:00